# **Precise Oracle agent installation**

Before installing an Oracle agent (collector), check Precise for Oracle requirements.

If the Oracle instance is part of an SAP or PeopleSoft application, check the full installation guide for further details.

# Installing on Oracle Multitenant architecture (Containerized databases)

You can install Precise on Oracle Multitenant architecture (containerized databases) on Oracle 12c R2 and later.

Precise monitors the container root and all of the open pluggable databases.

At the time of installing the Precise for Oracle collector for a containerized Oracle instance, all pluggable databases (PDBs) should be open and not in restricted mode. Any PDBs that are in a closed state or in restricted mode at the time of instance installation are ignored for collector schema creation. If, and when such PDBs are opened, the Precise for Oracle collector schema must be manually created on those PDBs using manual schema scripts.

When a new PDB is added to an Oracle instance monitored with Precise, the Precise for Oracle schema must be created on it based on the instructions for Precise for Oracle manual schema collector installation and the Precise for Oracle collectors must be restarted.

### Installing an Oracle cluster

Configuring a cluster is supported for Oracle RAC (Real Application Clusters). For more information on how to install an Oracle instance for RAC, see the Installing the Oracle instance section. The Cluster setting dialog is available only in case you have Oracle clusters or instances. For information on editing or removing an existing instance, see Editing or removing tier instances or clusters.

## Adding an Oracle instance for monitoring

You can add a new tier instance on the AdminPoint Instances screen. Before adding a tier instance, create a list of all required inputs based on the following information.

#### To add a tier instance

- 1. From the AdminPoint tab, select Installation. A list of applications appears.
- 2. If the application already exists, click Edit to make changes. If the application does not exist, click Add, and then add the application.

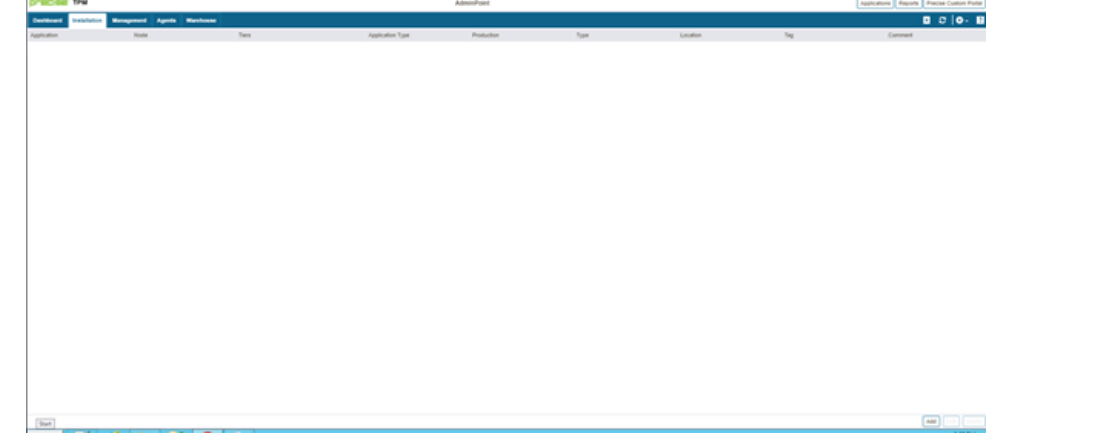

3. Once the Applications tab opens, click **Oracle**.

| 3                        |                                           | Define Application orademo                                                   |                            |       |
|--------------------------|-------------------------------------------|------------------------------------------------------------------------------|----------------------------|-------|
| Application<br>Installer | Define Application<br>Install instances   |                                                                              |                            |       |
| Define Application       | installed                                 |                                                                              |                            |       |
| Install Tiers            | Oracle SID                                | Y Monitored Server                                                           | Y Actions                  | ^     |
| O Oracle                 | 1                                         |                                                                              |                            |       |
| Install Infrastructure   | 1                                         |                                                                              |                            |       |
| O os                     |                                           |                                                                              |                            |       |
| Execute Action Items     |                                           |                                                                              |                            |       |
| Action items             |                                           |                                                                              |                            |       |
| Customize Application    | No instances inst<br>Click "Add", or clic | alled<br>It the arrow and select "Add" or "Add Existing" to install instance | es for this Tier (Oracle). |       |
| O SLA                    |                                           |                                                                              |                            |       |
| Containing               |                                           |                                                                              |                            |       |
|                          |                                           |                                                                              |                            |       |
|                          |                                           |                                                                              |                            |       |
|                          |                                           |                                                                              |                            | _     |
|                          |                                           |                                                                              |                            |       |
|                          |                                           |                                                                              |                            | ~     |
| E Legend 🕨               |                                           |                                                                              | Add<br>Add Exis            | ting  |
|                          | Help                                      | ſ                                                                            | « Back Next »              | Close |

5. If the Oracle instance is new, then select Add. If the Oracle instance already exists, then click Add Existing.

| 0 | It is important that you always refresh AdminPoint after adding an instance. |
|---|------------------------------------------------------------------------------|
|   |                                                                              |

# Defining Oracle property settings

#### To add properties for an Oracle tier instance

- 1. From the available drop-down menu, select the server containing the Oracle instance.
- 2. Click Add to type the name of a server not in the list. For more information about adding a server, see Adding a new server.

| 2                                                                                                    | Precise I                                                                                                    | nstaller                                                                                                    | _ <b>_</b> × |
|----------------------------------------------------------------------------------------------------|----------------------------------------------------------------------------------------------------|----------------------------------------------------------------------------------------------------|--------------|
| Precise for Oracle Instan<br>Property Settings                                                                                                    | ce Installation                                                                                                    |                                                                                                    |              |
| <ul> <li>Recommendations</li> <li>Properties</li> <li>Schema</li> <li>Preview</li> <li>Installation</li> <li>Action Items</li> <li>Finish</li> </ul> | Server with the Oracle instance:<br>Oracle SID:<br>Oracle Home Directory:<br>Oracle Version:<br>Oracle Listener Port:<br>Specify the user name and password of an O<br>installation. The password will not be saved.<br>User Name:<br>Password:<br>Connect As: | win12-oracle         ORCL         C:lappladministrator/wirtual/product/12.2.0k         12cR2         1521         racle user with DBAprivileges. This user is only required d         SYSTEM         =====         SYSDBA | Add          |
| precise:                                                                                                    | Help                                                                                                    | < Back Next >                                                                                                    | Cancel       |

3. Select the Oracle SID from the drop-down list, If this is a container database, this must be the CDB name.

- 4. Verify the Oracle home folder path. If this is not correct, use the browse (...) feature to search for, and then select the appropriate location.
- 5. Select the appropriate Oracle release version for the instance.
- 6. Select the appropriate Oracle listener port.
- 7. Type the appropriate user name, and then type the associated password. This is the name of the Oracle user account that has DBA privileges. This account is used for the initial connection with the Oracle database and to create a user account named, "precise" in the database. The DBA user is used only for these tasks during installation and it not used after that process. The password is not saved by Precise.
- 8. In the Connect As field, select the method of connection.
  - The Oracle Tier installation requires creating objects (views and packages) in the SYS schema and requires privileged access to the SYS schema. This option allows connecting to your Oracle instance with a user that has SYSDBA privileges.
  - If you did not use the manual schema installation, you must connect using a DBA user as 'SYSDBA'. For more information about using the manual schema, see Manually installing Precise for Oracle database schemas.
  - To connect as 'SYSDBA,' type the Oracle initialization parameter remote\_login\_passwordfile as a password file, meaning that this parameter must be set to share or exclusive. You also must grant SYSDBA privileges to the DBA user for the Oracle Tier installation.
- 9. Click Next.

#### Entering a user for an Oracle schema credential

| P                                                                                                    | Precise Installer                                                                                                    |                                                | _ 🗆 X                 |
|----------------------------------------------------------------------------------------------------|----------------------------------------------------------------------------------------------------|------------------------------------------------|-----------------------|
| Precise for Oracle Instance<br>User Details                                                                                                    | e Installation                                                                                                    |                                                |                       |
| <ul> <li>Recommendations</li> <li>Properties</li> <li>Schema</li> <li>Preview</li> <li>Installation</li> <li>Action Items</li> <li>Finish</li> </ul> | <ul> <li>Specify the user name and password of the Oracle user<br/>User Name:<br/>Password:<br/>Confirm Password:</li> <li>Use an existing user<br/>User Name:<br/>Password:</li> <li>Configure schema created on this instance, and other</li> </ul> | er who will own the Precise for Oracle schema. | Find User<br>Advanced |
| precise:                                                                                                    | Help                                                                                                    | < Back Next >                                  | Cancel                |

#### To enter a new user for an Oracle Schema credential

- 1. Select Create a new user.
- 2. Type the user name. If this is installed in an Oracle Container Database, the user must be prefixed C##.
- 3. Type and then confirm the password associated with the user account.
- 4. If you want to see the tablespaces definition, click Advanced.
- 5. Click Next.

#### To enter an existing user for an Oracle Schema credential

- 1. Select Use an existing user.
- 2. Click Find User to locate an existing user name.
- 3. On the Find User window, click **Find** to filter for an existing (available) user name.
- 4. Select an available user name, and then click OK. If this is installed in an Oracle Container Database, the user must be prefixed C##. The selected user name now appears on the Oracle Schema credential screen.

- On the Oracle Schema credential screen, type the password associated with the existing user.
   *If you want to see the tablespaces definition*, click Advanced.
   Click Next.

### About the tablespace creation page

The tablespace creation script page enables the user to activate default tablespace creation, or to create customized tablespaces.

| P                             |                                           |                                             | Advan             | ced           |                |          | x |
|-------------------------------|-------------------------------------------|---------------------------------------------|-------------------|---------------|----------------|----------|---|
| Advanced                      | i                                         |                                             |                   |               |                |          |   |
| General                       | ERP                                       | Settings                                    | Storage           | Schema        | ]              |          |   |
| Use the                       | Schema ta                                 | b to define sch                             | ema speci         | fic configura | tion parame    | ters.    |   |
| Tables                        | pace nam                                  | e:                                          | c##Pre            | ecise_ORC     | L_1            | ×        | 2 |
| Datafil                       | e for the ta                              | blespace:                                   | c##Pre            | cise_ORCI     | 1.dbf          |          |   |
| Tempo                         | rary tables                               | space name:                                 | TEMP              |               |                | ×        |   |
| Datafil                       | e for the te                              | mporary table                               | )                 |               |                |          |   |
| Specify<br>For Ora<br>For exa | datafiles d<br>icle ASM sp<br>imple: +DIS | irectory.<br>becify the ASM<br>KGRP1/ora11a | disk group<br>sm/ | instead.      |                |          |   |
| Directo                       | ry:                                       |                                             | C:\app            | \administra   | tor\virtual\pr | roduct\" |   |
|                               |                                           |                                             |                   |               |                |          |   |
|                               |                                           |                                             |                   |               |                |          |   |
|                               |                                           |                                             |                   |               |                |          |   |
|                               |                                           |                                             |                   |               |                |          |   |
|                               |                                           |                                             |                   |               |                |          |   |
| L                             |                                           |                                             |                   |               |                |          |   |
|                               |                                           |                                             |                   |               |                |          |   |
| Hel                           | þ                                         |                                             |                   |               | ОК             | Cancel   |   |

| F | l i                                   | Precise Installer                                                                                                    | _ 🗆 X  |
|---|---------------------------------------|----------------------------------------------------------------------------------------------------|--------|
|   | Precise for Oracle Instance<br>Schema | e Installation                                                                                                    |        |
|   | Recommendations                       | [******                                                                                                    |        |
|   | Properties                            | /* Do NOT change the NAME of the tablespace, as it is used outside of this script */                                                                                                    |        |
|   | Schema                                | create tablespace c##Precise_ORCL_1 datafile 'C: \app\administrator\virtual\product<br>\12.2.0\dbhome_1\c##Precise_ORCL_1.dbf size 60 M reuse extent management local uniform size 64k; |        |
|   | O Preview                             |                                                                                                    |        |
|   | O Installation                        |                                                                                                    |        |
|   | O Action Items                        |                                                                                                    |        |
|   | • Finish                              |                                                                                                    |        |
|   |                                       |                                                                                                    |        |
|   | precise.                              | Help < Back Next >                                                                                                    | Cancel |

Click Next to activate default tablespace creation.

If you want to modify Oracle instance tablespace creation, copy the text that appears on the screen to SQL\*PLUS and run as you wish. Then click **Next** to continue installation while using the tablespaces you have created.

### **Oracle tier installation Preview page**

The Preview page signifies that the AdminPoint Tier installer gathered enough information to begin installation.

| Р |                                                                            | Precise Installer                                                                                                    | -  |       | x |
|---|----------------------------------------------------------------------------|----------------------------------------------------------------------------------------------------|----|-------|---|
|   | Precise for Oracle Instance<br>Preview                                     | e Installation                                                                                                    |    |       |   |
|   | Recommendations Properties Schema Preview Installation Action Items Finish | The following instance will be monitored:<br>The Oracle instance named ORCL on the win12-oracle server.<br>The instance will be installed on the 'Oracle' tier which is part of the 'orademo' application.<br>The following operation will be performed on the win12-oracle server:<br>- The Alerts - Alerts Agent will be modified.<br>- The Precise for Oracle - Oracle Agent will be installed.<br>- The Precise for Oracle - FocalPoint will be installed.<br>Required disk space: 795MB<br>Available disk space: 13.45GB |    |       |   |
|   | precise:                                                                   | Help < Back install >                                                                                                    | Ca | incel |   |

The Preview page displays the following details before installation begins:

- server name or IP address
- name of the monitored server
- · actions queued in their respective order
- location of the installation folder
- required disk space
  currently-available disk space

You can make any necessary changes at this point. Click **Back** to go to the appropriate screen to make a change, and then click **Next** to continue installation. Click **Cancel** to stop the installation process.

#### Oracle tier Installation progress page

This page appears when the AdminPoint Tier installer is performing the installation and displays the progress of actual installation on selected servers. The installation process may take several minutes.

| P                                                   | Precise Installer                                                  | - 🗆 X  |
|-----------------------------------------------------|--------------------------------------------------------------------|--------|
| Precise for Oracle Instance<br>Installation Process | e Installation                                                     |        |
| Recommendations                                     |                                                                    |        |
| Properties                                          |                                                                    |        |
| Schema                                              |                                                                    |        |
| Preview                                             |                                                                    |        |
| Installation                                        |                                                                    |        |
| Action Items                                        | Descention                                                         |        |
| • Finish                                            | Running the installation script in-move-ddml-file on win12-oracle. |        |
| precise <sup>.</sup>                                | Help <a> Next &gt;</a>                                             | Cancel |

## Oracle tier installation complete page

This page appears when the AdminPoint tier installer completes installation of all tier instances.

| P                        | Define Appli                            | cation orademo                   | X             |
|--------------------------|-----------------------------------------|----------------------------------|---------------|
| Application<br>Installer | Define Application<br>Install instances |                                  |               |
| Define Application       | installed                               |                                  |               |
| Install Tiers            | Oracle SD Y ORCL                        | Monitored Server<br>win12-oracle | Y Actions     |
| Oracle                   |                                         |                                  |               |
| Install Infrastructure   |                                         |                                  |               |
| VCenter Server           |                                         |                                  |               |
| V OS                     |                                         |                                  |               |
| Action Items             |                                         |                                  |               |
| Customize Application    |                                         |                                  |               |
| 🔘 SLA                    |                                         |                                  |               |
| O Locations              |                                         |                                  |               |
|                          |                                         |                                  |               |
|                          |                                         |                                  |               |
|                          |                                         |                                  |               |
|                          |                                         |                                  | v             |
| E Legend 🕨               |                                         | Add • Edt                        | Move Delete   |
| precise.                 | Help                                    | < Back                           | Next > Finish |

If there are no action items, click Finish to complete the instance installation. If there are action items, click Next.

To add additional instances, repeat the steps above, otherwise click Finish.

Refresh the applications and the new application is visible.

| precee the           |                           |            | AdminPoint       |            |      |          | Applications Reports Precise Custom Portal |             |
|----------------------|---------------------------|------------|------------------|------------|------|----------|--------------------------------------------|-------------|
| Desilicant Installed | Management Agents Marches | -          |                  |            |      |          |                                            | 0 0 0- 0    |
| Application          | Note                      | Ten        | Application Type | Production | 7,94 | Location | 74                                         | Contrainent |
| scademo              | winit2-seads              | 05. Ovacia | Cd-Deta          |            |      |          |                                            |             |

| A80 |  |  |
|-----|--|--|

Select the Applications tab and the new application appears with the Oracle instance(s) added.

| PROBE THE                                                                       |                 |                        | - North Carl        | one          |                 |           |              |   |          | Adm             | ofuer Reports | Precise Cult | un Putal |
|---------------------------------------------------------------------------------|-----------------|------------------------|---------------------|--------------|-----------------|-----------|--------------|---|----------|-----------------|---------------|--------------|----------|
| Centered                                                                        |                 |                        |                     |              |                 |           |              |   |          |                 |               |              | 0- II    |
| Time France 26.0ep 21 07 10.00 - 26.0ep 21 14.00 00 000 20m 20m 20m 20m 20m 20m |                 |                        |                     |              |                 |           |              |   |          |                 |               |              |          |
| All Applications                                                                |                 |                        |                     |              |                 |           |              |   |          |                 |               |              |          |
| Application                                                                     | Critical-Alarts | oradomo Appl           | ication Performance |              |                 |           |              |   |          |                 |               |              | Term.    |
| extens                                                                          |                 | <b>W</b> unitored Term |                     |              |                 |           |              |   |          |                 |               |              |          |
|                                                                                 |                 | Name                   |                     | Technology   |                 | Instances |              |   |          | Critical Alerte |               |              |          |
|                                                                                 |                 | Oracle                 |                     | Oracle       |                 |           |              |   |          |                 |               |              |          |
|                                                                                 |                 | AB                     |                     |              |                 |           |              |   |          |                 |               |              |          |
|                                                                                 |                 |                        |                     |              |                 |           |              |   |          |                 |               |              |          |
|                                                                                 |                 |                        |                     |              |                 |           |              |   |          |                 |               |              |          |
|                                                                                 |                 |                        |                     |              |                 |           |              |   |          |                 |               |              |          |
|                                                                                 |                 |                        |                     |              |                 |           |              |   |          |                 |               |              |          |
|                                                                                 |                 | Munitored Instan       |                     |              |                 |           |              |   |          |                 |               |              |          |
|                                                                                 |                 |                        | Indance             | Server       | In Drack Summed | Everyfore | Availability | m | Challend | Database        | D8 Name       | Instance     | -        |
|                                                                                 |                 |                        | ONCL                | wintC-practe |                 | 0         | 0.00 %       |   | No.      | ORCL            | ORCL          | 1            |          |
|                                                                                 |                 | -                      | A8                  |              |                 | •         | 0.00 %       |   | 14       |                 |               |              | _        |
|                                                                                 |                 |                        |                     |              |                 |           |              |   |          |                 |               |              |          |
|                                                                                 |                 |                        |                     |              |                 |           |              |   |          |                 |               |              |          |
|                                                                                 |                 |                        |                     |              |                 |           |              |   |          |                 |               |              |          |
|                                                                                 |                 |                        |                     |              |                 |           |              |   |          |                 |               |              |          |
|                                                                                 |                 |                        |                     |              |                 |           |              |   |          |                 |               |              |          |
|                                                                                 |                 |                        |                     |              |                 |           |              |   |          |                 |               |              |          |
|                                                                                 |                 | to bracks              |                     |              |                 |           |              |   |          |                 |               |              | 8        |
|                                                                                 |                 | 00 30 00 4             |                     |              |                 |           |              |   |          |                 |               |              |          |
|                                                                                 |                 | 00.00.00.0             |                     |              |                 |           |              |   |          |                 |               |              |          |
|                                                                                 |                 |                        |                     |              |                 |           |              |   |          |                 |               |              |          |
|                                                                                 |                 | wm002                  |                     |              |                 |           |              |   |          |                 |               |              |          |
|                                                                                 |                 | 90 90 90 1             |                     |              |                 |           |              |   |          |                 |               |              |          |
|                                                                                 |                 | 00 30 00 3 J           |                     |              |                 |           |              |   |          |                 |               |              | _        |

IDERA | Products | Purchase | Support | Community | Resources | About Us | Legal